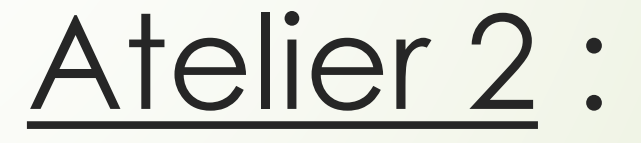

# Construire une Carte mentale et un QCM

#### Objectifs de l'atelier

1. Construire une carte mentale avec vos élèves/étudiants grâce à Chatgpt à partir d'une synthèse rédigée.

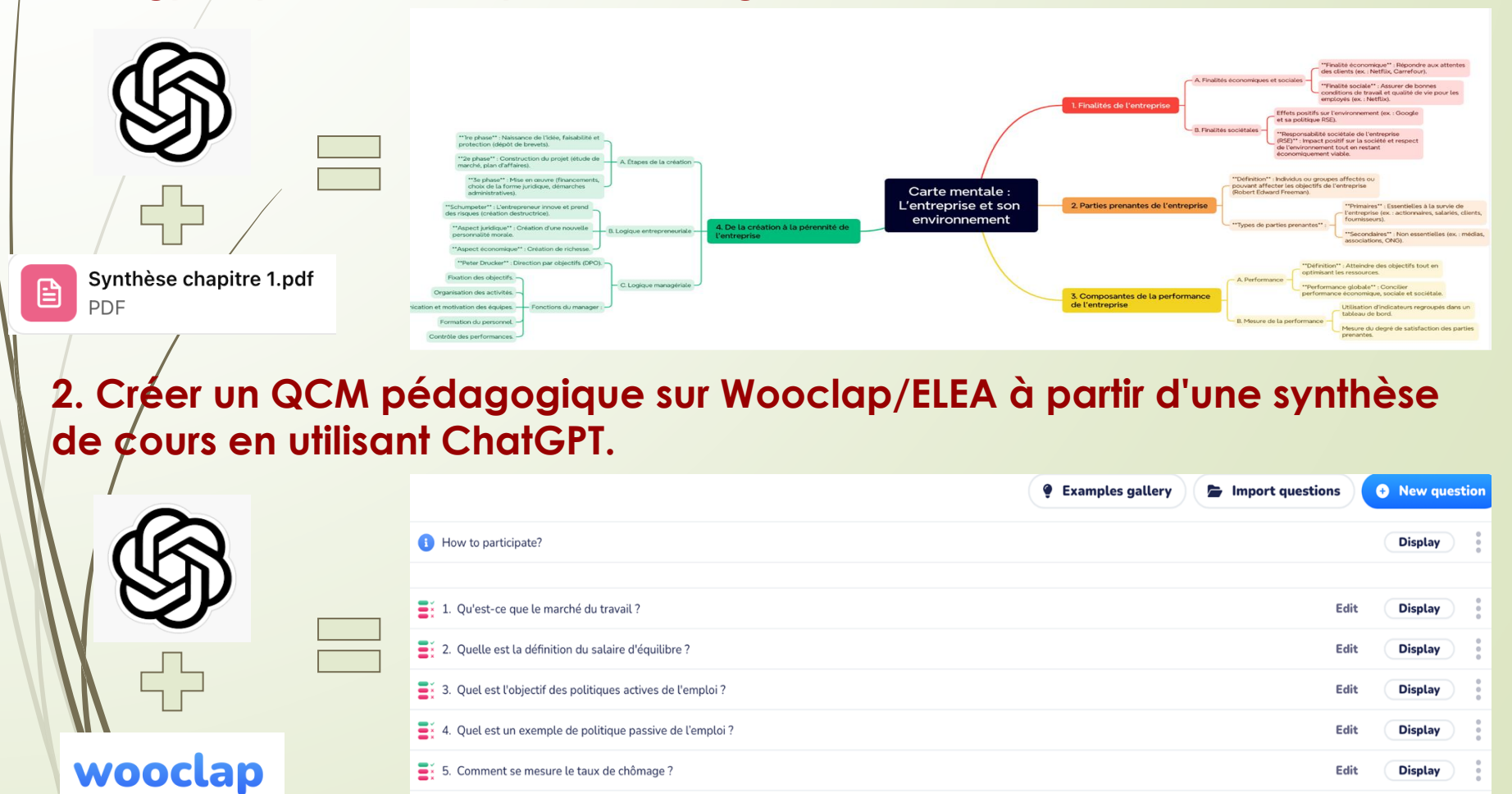

Edit

Display

5. Comment se mesure le taux de chômage ?

<u>Objectif</u> : Transformer une synthèse en une carte mentale rapidement <u>Étapes clés :</u>

ChatGPT ~

1. Utilisez ChatGPT pour formater la synthèse en Markdown et copiez le résultat.

> Peux-tu me créer une carte mentale (mindmap) en t'appuyant de la synthèse de cours fournie en pièce jointe en générant le markdown. Voici une version en Markdown d'une carte mentale basée sur le chapitre 1 du document, en structurant les principales idées sous forme de mindmap : markdown D Copier & Modifier # Carte mentale – Chapitre 1 : De quelle manière l'entreprise s'inscrit-elle dan - \*\*L'entreprise et son environnement\*\* - \*\*I. Finalités de l'entreprise\*\* - \*\*Finalité\*\* : Raison d'être - Loi PACTE : Inscription de la raison d'être dans les statuts - Exemple : Carrefour - transition alimentaire - \*\*Finalités économiques et sociales\*\* - **\*\*Économique\*\*** : Satisfaire les clients – Exemple : Netflix – satisfaction client (nombre d'abonnés) - \*\*Sociale\*\* : Qualité de vie des employés - Exemple : Netflix - liberté organisationnelle des employés - \*\*Finalités sociétales\*\* - Respect des droits humains, environnement, RSE Envoyer un message à ChatGPT Rechercher Q Raisonner

#### Étapes clés (suite):

-

2. Copiez le fichier Markdown sur Dillinger.io : <u>https://dillinger.io/</u>

Point de vigilance : s'il y a déjà de l'écriture, sélectionnez tout et effacez pour coller votre markdown de CHAT GPT

|                                                                                               | PREVIEW AS 👻 EXPORT AS 👻 SAVE TO 👻 IMPORT FROM 👻 🌻                                                      |
|-----------------------------------------------------------------------------------------------|----------------------------------------------------------------------------------------------------|
| DOCUMENT NAME                                                                                 | READING TIME: 2 MIN READ WORDS: 288<br>CHARACTERS: 2066                                                 |
| Carte mentale - Chapitre 1 : Danière l'entreprise s'inscrit-elle dans                         | son environnement ?.md                                                                                  |
| MARKDOWN Copiez ici                                                                           | Preview                                                                                                 |
| 1 * # Carte mentale : L'entreprise e nement                                                   | Resultat au site                                                                                        |
| 2<br>3- ## 1. Finalités de l'entreprise                                                       | Carte mentale : L'entreprise et som servironnement                                                      |
| 4 - ### A. Finalités économiques et soc                                                       | 1. Finalités de l'entreprise                                                                            |
| 5 - **Finalité économique** : Répondre aux attentes des clients (ex. : Netflix, Carrefour).   |                                                                                                    |
| 6 - **Finalité sociale** : Assurer de bonnes conditions de travail et qualité de vie pour les | A. Finalités économiques et sociales                                                                    |
| employés (ex. : Netflix).                                                                     |                                                                                                    |
| 7                                                                                             | Finalité économique : Répondre aux attentes des clients . : Netflix, Carrefour).                        |
| 8 * ### B. Finalités sociétales                                                               | • Finalité sociale : Assurer de bonnes conditions de travail et qualité de vie pour les employés (ex. : |
| 9 - Effets positifs sur l'environnement (ex. : Google et sa politique RSE).                   | Netflix).                                                                                               |
| 10 - **Responsabilité sociétale de l'entreprise (RSE)** : Impact positif sur la société et    |                                                                                                    |
| respect de l'environnement tout en restant économiquement viable.                             | B. Finalités sociétales                                                                                 |
| 11                                                                                            |                                                                                                    |
| 12 * ## 2. Parties prenantes de l'entreprise                                                  | Effets positifs sur l'environnement (ex. : Google et sa politique RSE).                                 |
| 13 - **Définition** : Individus ou groupes affectés ou pouvant affecter les objectifs de      | Responsabilité sociétale de l'entreprise (RSE) : Impact positif sur la société et respect de            |
| l'entreprise (Robert Edward Freeman).                                                         | l'environnement tout en restant économiquement viable.                                                  |
| <pre>14 - **Types de parties prenantes** :</pre>                                              |                                                                                                    |
| 15 - **Primaires** : Essentielles à la survie de l'entreprise (ex. : actionnaires, salariés,  | 2. Parties prenantes de l'entreprise                                                                    |
| clients, fournisseurs).                                                                       |                                                                                                    |
| 16 - **Secondaires** : Non essentielles (ex. : médias, associations, ONG).                    | Définition : Individus ou groupes affectés ou pouvant affecter les objectifs de l'entreprise (Robert    |
| 17                                                                                            | Edward Freeman).                                                                                        |

#### Étapes clés (suite):

3. Exportez le fichier Markdown et choisissez Markdown

Point de vigilance : Repérez où vous enregistrez votre fighier !

| =          | DILLINGER                                                                                                    | PREVIEW AS                                        | S 👻 EX         | PORT AS 👻                     | PORT FROM 👻                                 | \$                |
|------------|----------------------------------------------------------------------------------------------------|---------------------------------------------------|----------------|-------------------------------|---------------------------------------------|-------------------|
| poc<br>Car | UMENT NAME<br>te mentale - Chapitre 1 : De quelle manière l'entreprise s'inscrit-elle dans                                                                    | son environnement ?.md                            | HTML           |                               | READING TIME: 2 MIN READ WORD<br>CHARACTERS | S: 288<br>5: 2066 |
| AR         | KDOWN 2                                                                                                    | PREVIEW                                           | Styled HTM     | IL.                           |                                             |                   |
| 1 .        | # Carte mentale : L'entreprise et son environnement                                                                                                    |                                                   | Markdown       |                               |                                             |                   |
| 2<br>3 ·   | - ## 1. Finalités de l'entreprise                                                                                                    | Carte mentale : A                                 | PDF            | on en                         | vironnement                                 |                   |
| 4 ·<br>5   | <ul> <li>### A. Finalités économiques et sociales</li> <li>**Finalité économique** : Répondre aux attentes des clients (ex. : Netflix, Carrefour).</li> </ul> | 1. Finalités de l'ent                             | reprise        |                               |                                             |                   |
| 6          | <ul> <li>**Finalité sociale** : Assurer de bonnes conditions de travail et qualité de vie pour les<br/>employés (ex. : Netflix).</li> </ul>                   | A. Finalités économiqu                            | ues et soo     | ciales                        |                                             |                   |
| 7          |                                                                                                    | Finalité économique :                             | Répondre aux   | attentes des clients (ex. : ) | Netflix, Carrefour).                        |                   |
| 8 -        | ### B. Finalités sociétales                                                                                                    | Finalité sociale : Assure                         | r de bonnes co | onditions de travail et qua   | lité de vie pour les employés (ex           | :                 |
| 9          | - Effets positifs sur l'environnement (ex. : Google et sa politique RSE).                                                                                     | Netflix).                                         |                |                               |                                             |                   |
| 10         | - **Responsabilité sociétale de l'entreprise (RSE)** : Impact positif sur la société et                                                                       |                                                   |                |                               |                                             |                   |
| 11         | respect de l'environnement tout en restant économiquement viable.                                                                                             | B. Finalités sociétales                           |                |                               |                                             |                   |
| 12 -       | ## 2. Parties prenantes de l'entreprise                                                                                                    | <ul> <li>Effets positifs sur l'environ</li> </ul> | inement (ex. : | Google et sa politique RS     | E).                                         |                   |
| 13         | - **Définition** : Individus ou groupes affectés ou pouvant affecter les objectifs de                                                                         | Responsabilité sociétal                           | le de l'entre  | prise (RSE) : Impact pos      | sitif sur la société et respect de          |                   |
|            | l'entreprise (Robert Edward Freeman).                                                                                                    | l'environnement tout en re                        | stant économ   | iquement viable.              |                                             |                   |
| 14         | - **Types de parties prenantes** :                                                                                                    |                                                   |                |                               |                                             |                   |
| 15         | <ul> <li>**Primaires** : Essentielles à la survie de l'entreprise (ex. : actionnaires, salariés,<br/>clients, fournisseurs).</li> </ul>                       | 2. Parties prenante                               | es de l'e      | ntreprise                     |                                             |                   |
| 16         | - **Secondaires** : Non essentielles (ex. : médias, associations, ONG).                                                                                       | • Définition : Individus ou                       | groupes affec  | tés ou pouvant affecter les   | s objectifs de l'entreprise (Rober          | rt                |
| 17         |                                                                                                    | Edward Freeman).                                  |                |                               |                                             |                   |

Étapes clés (suite):

4. Ouvrez l'outil Xmind (téléchargé en amont ou MyMarkMap) puis fichier importer - Markdown = choisir votre fichier dans l'espace où vous l'avez enregistré.

Point de vigilance : N'ouvrez pas dans "ouvrir fichier local" où vous enregistrez votre fichier

|   |                                          |                                                                                                    |                      |                               |                                 | 0 2 0                           |
|---|------------------------------------------|----------------------------------------------------------------------------------------------------|----------------------|-------------------------------|---------------------------------|---------------------------------|
|   | • •                                      | Nouvelle carte vide<br>Nouveau                                                                                                    | ¥ N                  |                               | .google.com                     | Ċ                               |
| 0 | 142                                      | Nouvelle carte à partir de la bibli                                                                                                    | liothèque            |                               |                                 |                                 |
|   |                                          | Nouvel onglet                                                                                                    | жт                   |                               |                                 |                                 |
|   | A                                        | Ouvrir                                                                                                    | жo                   |                               |                                 |                                 |
|   | Fie                                      | Enregistrer                                                                                                    | ¥ S                  | Choisir un mo                 | dèle                            | Tout 🗘                          |
| - | 2                                        | Enregistrer Sous                                                                                                    | ☆ ℋ S                |                               |                                 |                                 |
|   | ~ 1                                      |                                                                                                    |                      |                               |                                 |                                 |
|   | //                                       | Cache de fichiers                                                                                                    |                      | Récemment utilisé             |                                 |                                 |
|   |                                          | Denni le mot de passe du                                                                                                    | 7                    | 1                             |                                 |                                 |
| 3 | Ps                                       | Importer                                                                                                    | ✓ >                  | Autre format de carte mentale |                                 |                                 |
|   | Enternation<br>1. United<br>to initial   | Exporter                                                                                                    | >                    | Markdown                      |                                 |                                 |
|   |                                          | Partager                                                                                                    | >                    | OPML                          |                                 |                                 |
|   | V                                        |                                                                                                    | 80 D                 | TextBundle                    |                                 |                                 |
|   | <u>Cr</u>                                | Imprimer                                                                                                    | H H                  | word (DOCX uniquement)        |                                 |                                 |
| 4 | E PC                                     | Fermer la fenêtre                                                                                                    | ж W                  |                               |                                 |                                 |
|   | Discontinue<br>2. Cropped<br>Front de la | Aller - Constanting of Constant - Constant - |                      | Carte mentale                 |                                 |                                 |
|   |                                          | Cognitive for the second second secon |                      |                               |                                 |                                 |
|   |                                          |                                                                                                    |                      | Basique                       |                                 | >                               |
|   |                                          |                                                                                                    |                      | Buolique                      |                                 |                                 |
| F | -                                        |                                                                                                    |                      |                               |                                 |                                 |
| 5 | Damote                                   | ie I : Créer une carte mentale                                                                                                    |                      |                               | Sujet principal 1               | Principal sujet 1               |
|   | Paint days                               | Andrew Personal and a second second s |                      | Salar Processor A             | Sujet principal 2               | Principal sujet 2               |
|   |                                          |                                                                                                    |                      | Sujet Central                 | Sujet central Sujet principal 3 | Sujet central Principal sujet 3 |
|   |                                          |                                                                                                    |                      |                               | Sujet principal 4               | Principal sulet 4               |
|   | 6                                        |                                                                                                    |                      |                               |                                 |                                 |
| 6 | Port                                     | ie 1 : Créer une carte mentale                                                                                                    |                      | Carte mentale                 | Diagramme logique               | Carte d'accolade                |
|   |                                          | Company on Facility (1)                                                                                                    |                      |                               |                                 |                                 |
|   |                                          |                                                                                                    |                      |                               |                                 |                                 |
|   |                                          |                                                                                                    |                      | Gestion des connaissa         | nces                            | >                               |
|   |                                          |                                                                                                    |                      |                               |                                 |                                 |
| 7 | 6                                        |                                                                                                    | Ouvrir fichier local |                               | Les lasses du tadre ORAP        |                                 |
|   |                                          | tapes détaillées pour créer                                                                                                    |                      |                               |                                 |                                 |

Étapes clés (suite):

5. Vérifiez/Modifiez votre carte

Point de vigilance : L'étape vérification est importante car des erreurs peuvent arriver !

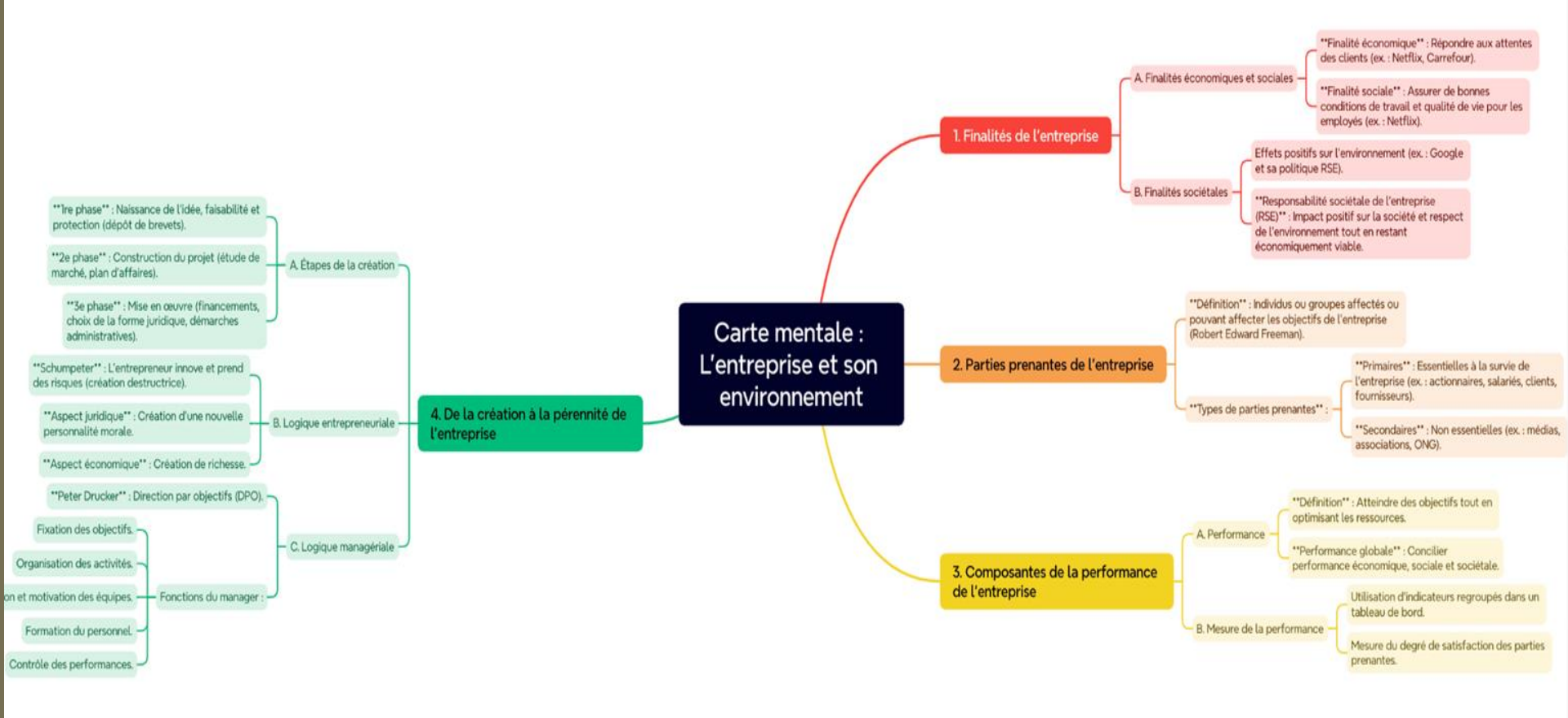

## Résumé des étapes détaillées pour créer une carte mentale avec vos élèves/étudiants

Étape 1 : Accédez au site ChatGPT. Connectez-vous ou créez un compte (nécessite une adresse e-mail).

Étape 2 : Copiez le contenu de votre synthèse et collez-le dans la zone de saisie de ChatGPT.

**Étape 3 :** Formulez votre demande clairement pour transformer cette synthèse en un format Markdown :

Exemple de prompt :Transforme cette synthèse en une structure Markdown pour réaliser une carte mentale.

**Étape 4 :** Se connecter à Dillinger pour perfectionner la synthèse. Rendez-vous sur Dillinger.io, un éditeur Markdown en ligne. Copiez le format Markdown généré par ChatGPT et collez-le dans Dillinger.

Étape 5 : Se connecter à MyMarkMap/ Xmind pour finaliser la carte mentale

Cliquez sur l'onglet puis supprimez le contenu et collez le contenu Markdown de votre synthèse.

Exportez votre carte mentale (format PNG, PDF, etc.) pour la partager avec vos élèves.

Objectif : Générer un QCM pédagogique à partir d'une synthèse de cours.

Étapes clés :

- 1. Utiliser ChatGPT pour générer des questions et réponses.
- 2. Exporter le contenu dans Wooclap ou Quizizz Al
- 3. Fingliser et organiser les questions pour la session.

<u>Point de vigilance</u> : Wooclap est un **outil numérique RGPD au modèle** freemium, possibilité de faire la même démarche avec ELEA mais moins simple...

|                                                                             |                                                                     | Mes parcours  | priels 😕 Entre pairs 🏾 🧭 Suppo |
|-----------------------------------------------------------------------------|---------------------------------------------------------------------|---------------|--------------------------------|
|                                                                             |                                                                     | ×             |                                |
| Free                                                                        | Basic                                                               | ✓ Généralités | MENU D'ÉDITION                 |
| 0€                                                                          | 6.99 € ₀                                                            | test droit    | PRÉSENTATION                   |
|                                                                             | / utilisateur / mois                                                |               | NAVIGATION                     |
|                                                                             | Facturé annuellement hors ()<br>TVA.                                |               |                                |
| Gratuit.                                                                    | L'interactivité au coeur de                                         |               | RESSOURCES                     |
| Découvrez comment engager                                                   | votre approche                                                      |               | Αςτιν/Ιτές                     |
| en présentiel ou à distance.                                                | pédagogique. Captez<br>l'attention et suivez le                     |               |                                |
| 2 questions par événement                                                   | progrès de vos étudiants.                                           |               | ACHÈVEMENTS                    |
| Vombre illimité d'événements                                                | Toutes les fonctionnalités                                          |               |                                |
| <ul> <li>Créer des questions grâce à l'IA (14<br/>jours d'accès)</li> </ul> | Free, plus                                                          |               | RESTRICTIONS                   |
| <ul> <li>Feuille d'émargement (exports<br/>limitée)</li> </ul>              | ✓ Nombre illimité de questions                                      |               |                                |
| <ul> <li>Support via le centre d'aide</li> </ul>                            | <ul> <li>Questionnaire au rythme du<br/>participant</li> </ul>      |               | IMPORT/EXPORT                  |
| Essayer gratuitement                                                        | <ul> <li>Feuille d'émargement avec exports<br/>illimités</li> </ul> |               | € Importer un parcours         |
|                                                                             | Export Excel et PDF                                                 |               |                                |

Étape 1 : Se connecter à ChatGPT et connectez-vous.

**Étape 2**: Copier votre synthèse de cours dans la zone de saisie de ChatGPT. Formulez un prompt clair pour générer des questions à choix multiples (QCM).

#### Exemple de prompt :

Agis comme un professeur expérimenté de CEJM en BTS GPME. Conçois un QCM de 20 questions. Il devra y avoir une partie avec 8 questions à réponses multiples, un vrai faux de 7 questions, et 5 questions où l'élève doit donner le mot clé (tu donnes la définition) à partir de cette synthèse de cours.

Contraintes à respecter impérativement :

 Réponses : quatre 4 réponses possibles pour le QCM. Les propositions de réponses doivent être homogènes et les distracteurs pertinents et crédibles. Il doit y avoir plusieurs bonnes réponses à certaines questions.

Deux 2 réponses possibles pour le Vrai faux. Il ne peut y avoir qu'une seule bonne réponse.

Pour les 5 questions, tu devras donner la définition d'un mot ou notion clé. L'étudiant devra écrire le mot clé attendu. Un seul mot clé est attendu. Tu préciseras s'il y a 2 mots.

- Bonnes réponses : Indiquer uniquement la lettre de la réponse pour le QCM. Lorsqu'il y a plusieurs bonnes réponses, sépare-les d'une virgule.

Formate ta réponse sous forme de tableau : | N° | Question| Réponse...| Bonne(s) réponses | Feedback |

n message à ChatGPT

£

#### Point de vigilance :

Si vous n'avez plus de tokens (jetons gratuit = 3 fichiers max à importer pendant 24 h, alors copiez directement votre synthèse depuis le fichier word ou pdf.

🖓 Raisonner

**Étape 3 :** Examiner les résultats. Vérifiez les questions et réponses générées. Si nécessaire, demandez des ajustements à ChatGPT pour améliorer la pertinence ou la difficulté des questions puis demander à chatgpt de le télécharger en version excel pour wooclap ou PDF pour

| -        |    |                                                                                                 |                                                       |                                                          |                                                                         |                                                                 |                      |                                                                                                    |
|----------|----|-------------------------------------------------------------------------------------------------|-------------------------------------------------------|----------------------------------------------------------|-------------------------------------------------------------------------|-----------------------------------------------------------------|----------------------|----------------------------------------------------------------------------------------------------|
| \$<br>\$ | N٥ | Question                                                                                        | Réponse A                                             | Réponse B                                                | Réponse C                                                               | Réponse D                                                       | Bonne(s)<br>réponses | Feedback                                                                                                    |
|          | 1  | Comment se<br>détermine le<br>salaire<br>d'équilibre<br>selon<br>l'analyse<br>néoclassique<br>? | En fonction<br>de l'offre<br>de travail<br>uniquement | En fonction de<br>la demande de<br>travail<br>uniquement | Lors de la<br>rencontre entre<br>l'offre et la<br>demande de<br>travail | Il est fixé<br>arbitrairement<br>par les<br>pouvoirs<br>publics | С                    | La flexibilité du<br>salaire permet<br>d'atteindre<br>l'équilibre<br>lorsque l'offre<br>et la demande<br>de travail sont<br>égales. |
|          | 2  | Qu'est-ce que<br>l'offre de<br>travail selon<br>l'analyse<br>néoclassique<br>?                  | La<br>demande<br>d'emploi<br>des<br>entreprises       | La demande<br>de travail des<br>individus                | La rencontre<br>entre l'offre et<br>la demande de<br>travail            | La flexibilité<br>du salaire                                    | В                    | L'offre de<br>travail émane<br>des individus à<br>la recherche<br>d'un emploi.                                                      |
|          | •  | <b>a</b>                                                                                        | <b>F</b> · · ·                                        | - · · · · ·                                              | <b>-</b> · · ·                                                          | <b>F</b> ( )                                                    |                      |                                                                                                    |

#### Vrai/Faux

| N٥ | Question                                                                                                    | Vrai | Faux | Bonne(s)<br>réponses | Feedback                                                                                              |
|----|----------------------------------------------------------------------------------------------------|------|------|----------------------|----------------------------------------------------------------------------------------------------|
| 9  | Le marché du travail, selon l'analyse<br>néoclassique, fonctionne parfaitement grâce à la<br>rigidité des salaires.                       | F    | V    | F                    | Contrairement,<br>le marché du<br>travail<br>fonctionne<br>grâce à la<br>flexibilité des<br>salaires. |
| 10 | La dualisation du marché du travail se fait entre le<br>marché primaire (emplois stables) et le marché<br>secondaire (emplois précaires). | V    | F    | V                    | La dualisation<br>sociale<br>s'observe entre<br>ces deux<br>marchés.                                  |

Exemple de reformulation :"Rends les questions plus difficiles en utilisant

<u>Étape intermédiaire</u> : possibilité de s'arrêter ici et de générer ce QCM en format PDF pour que les élèves puissent écrire dessus directement.

Étape 4 : Se connecter à Wooclap ou Quizizz Al

Créez un nouvel événement et importez des questions.

| My events (44)                          |                      | My new event 🖉                                                                | Participate at: a  | opwoodap.c L / D Settings       |
|-----------------------------------------|----------------------|-------------------------------------------------------------------------------|--------------------|---------------------------------|
| O Create event                          |                      | Votes Messages Participant pace                                               |                    | e O Add presentation            |
| Q Search_                               | Sort by: Most recent |                                                                               | • Examples gallery | Import questions O New question |
| Communication 2ème année                | Edit                 | 1 How to participate?                                                         |                    | Display                         |
| CEJM 1ère année                         | Edit 🗍               |                                                                               |                    |                                 |
| DROIT - 15TMG 10                        | Edit 🗊               | Need inspiration?<br>You can also import a question from the example gallery. |                    | Open the gallery                |
| 💌 🚰 CEIM 2ème année 🕖                   | Edit 🗊               |                                                                               |                    |                                 |
| CEIM - 2ème année - Chapitre 4 - TD Nº1 | [UPKONX] 09 Dec 2024 |                                                                               |                    |                                 |

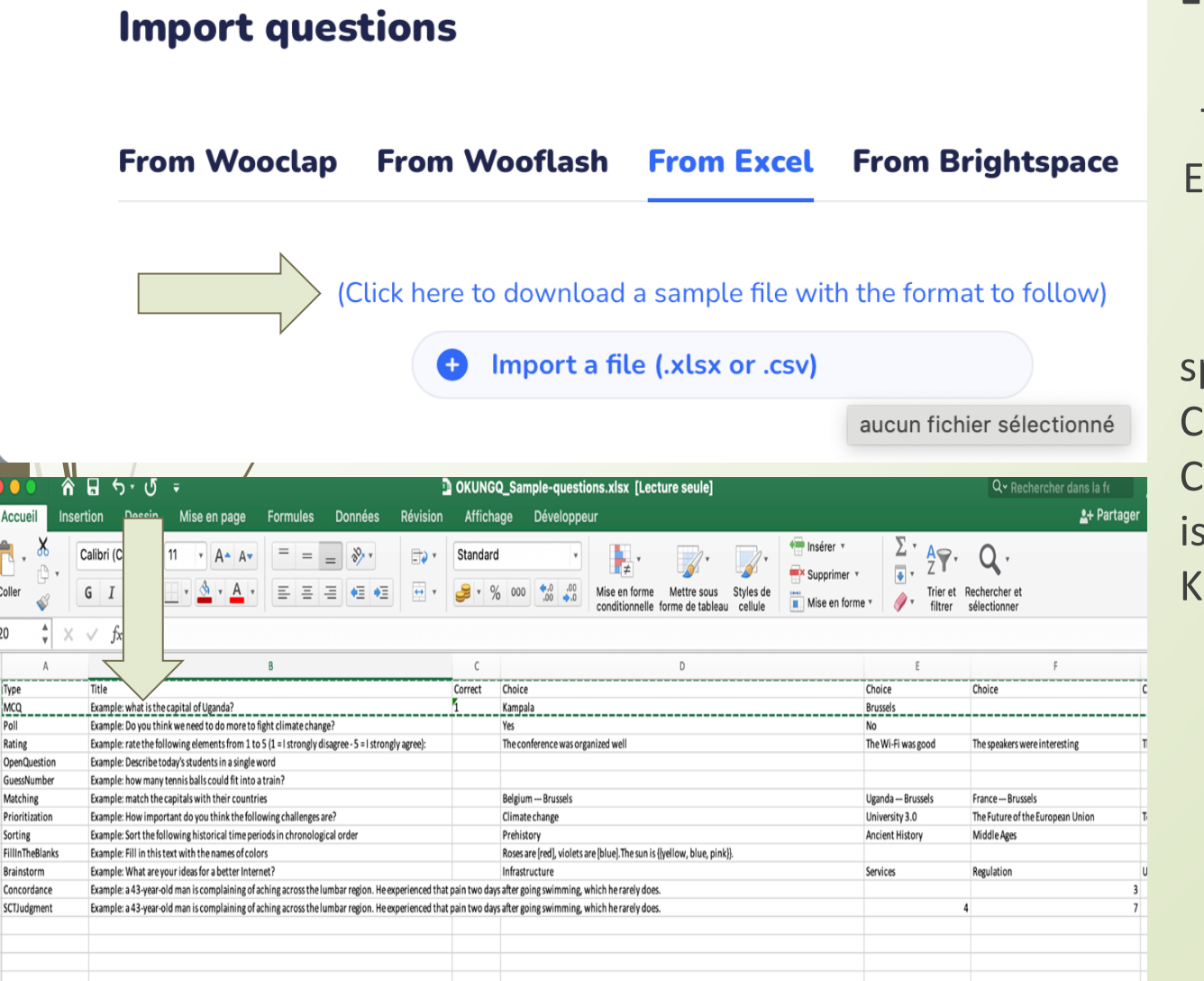

Étape 5 : Sélectionnez From Excel

Téléchargez le fichier type Excel (format de réponse de Wooclap) = click here

Copiez le format spécial Wooclap = Type Title Correct Choice Choice Choice MCQ Example: what is the capital of Uganda? 1 Kampala Brussels

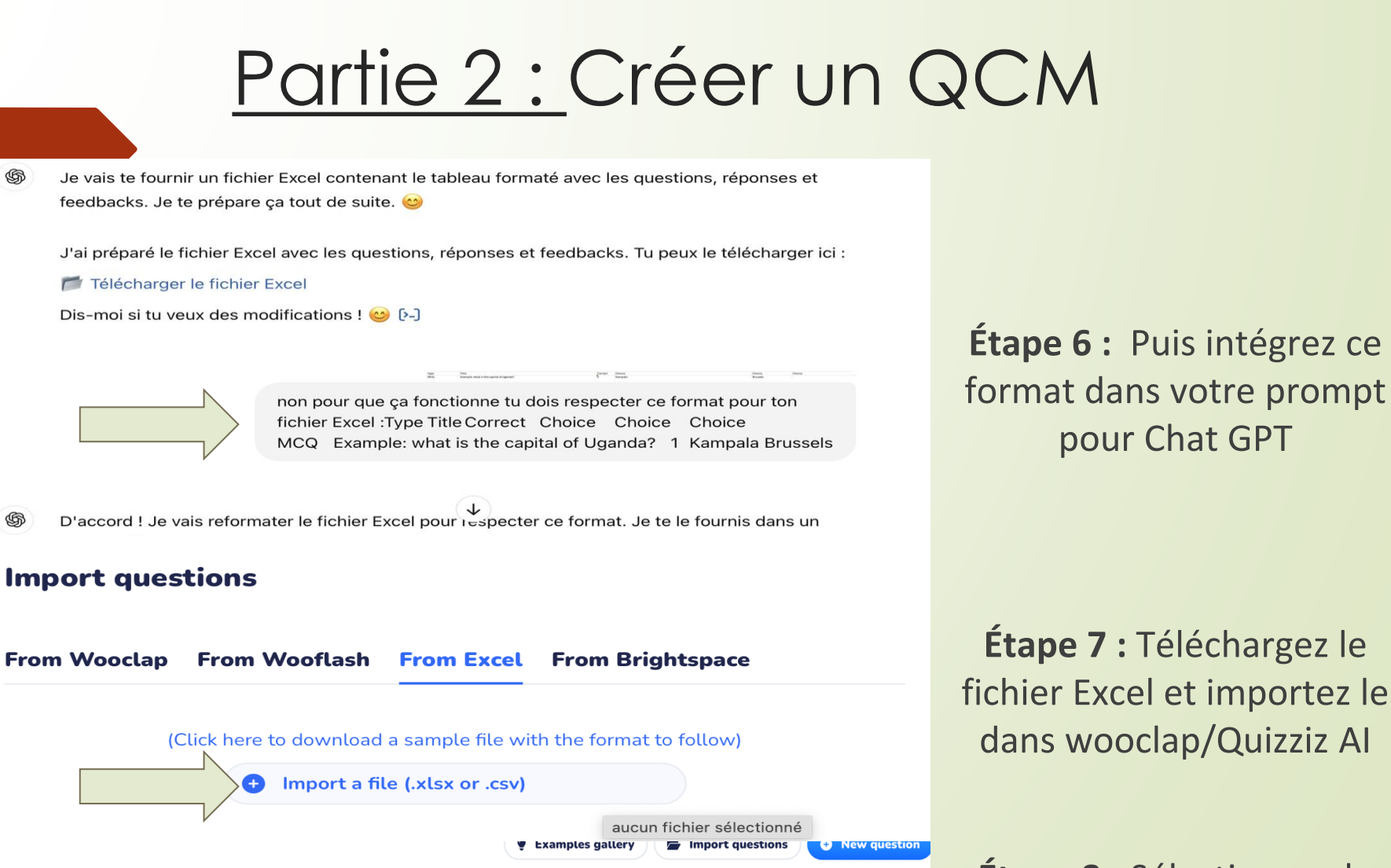

Display

Display

Display

Displa

Displa

Edit

Edit

Edit

How to participate?

1. Qu'est-ce que le marché du travail ?

2. Quelle est la définition du salaire d'équilibre ?

5. Comment se mesure le taux de chômage ?

3. Quel est l'objectif des politiques actives de l'emploi ?
4. Quel est un exemple de politique passive de l'emploi ?

Étape 8 : Sélectionnez le fichier et intégrez-le dans
 ] wooclap:Quizziz AI : C'est fait, votre questionnaire est prêt à être administré!

#### Résumé des étapes pour créer un QCM

Étape 1 : Se connecter à ChatGPT et connectez-vous.

**Étape 2 :** Copier votre synthèse de cours dans la zone de saisie de ChatGPT. Formulez un prompt clair pour générer des questions à choix multiples (QCM).

Exemple de prompt : Génère 10 questions à choix multiples à partir de synthèse. Chaque question doit avoir 4 options, dont une seule correcte.
 Ajoute une explication à chaque réponse correcte.

**Étape 3 :** Examiner les résultats. Vérifiez les questions et réponses générées. Si nécessaire, demandez des ajustements à ChatGPT pour améliorer la pertinence ou la difficulté des questions.

Exemple de reformulation :"Rends les questions plus difficiles en utilisantdesformulations complexes. Ajoute des pièges dans les mauvaises réponses.

Étape 4 : Se connecter à Wooclap ou Quizziz Al

de

Créez un nouvel événement et sélectionnez l'option QCM.

Copiez les questions générées par ChatGPT et collez-les dans l'interface Wooclap/Quizziz AI

**Étape 5**: Finaliser le QCM sur Wooclap/ Quizziz Al